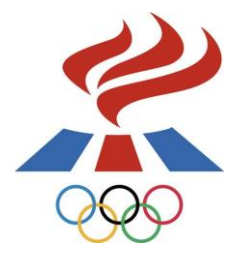

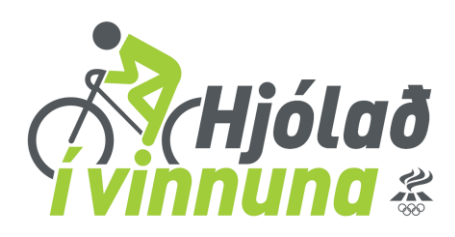

# Að skrá vinnustað til leiks í Hjólað í vinnuna

Til þess að skrá vinnustað til leiks þarf að byrja á því að fara inná <u>www.hjoladivinnuna.is</u>

Efst hægra megin á síðunni smellir þú á Minn Aðqanqur

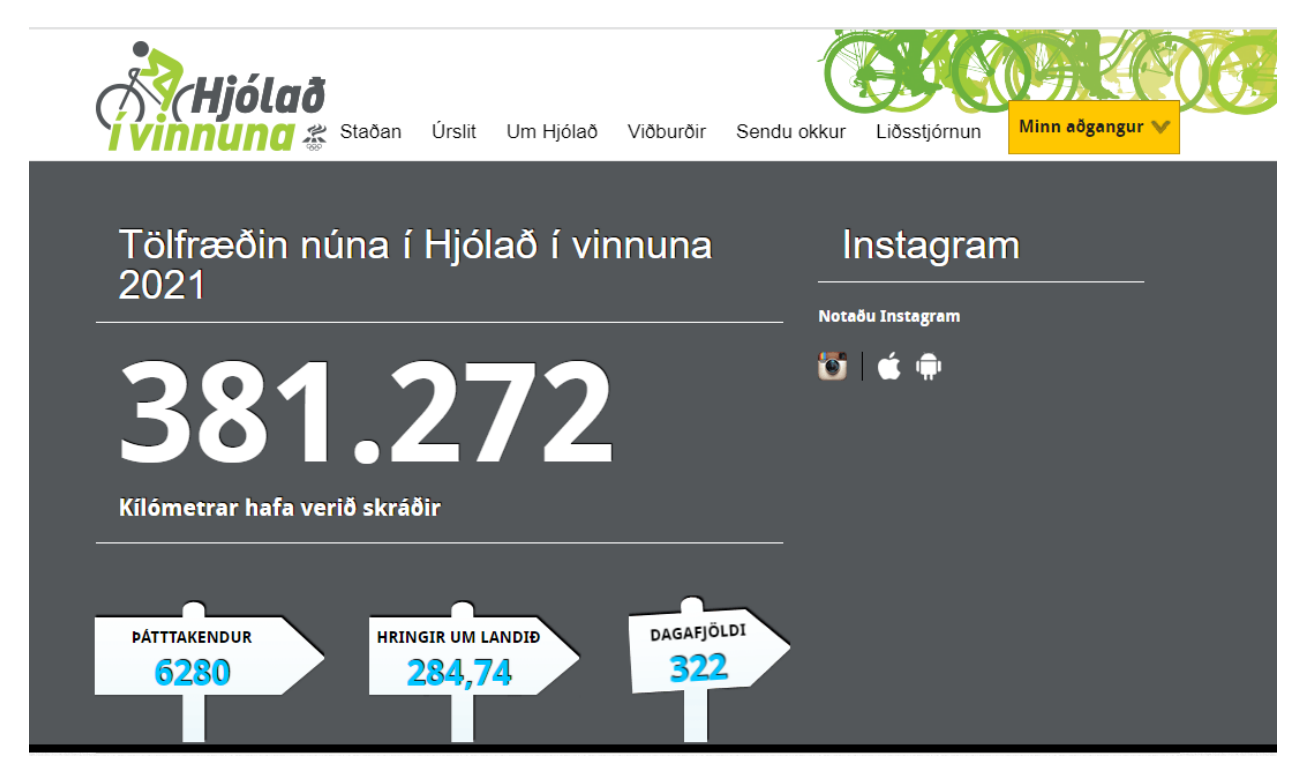

Þá birtist þessi gluggi. Ef þú átt niotendanafn og lykilorð, þá er um að gera að fara inn á því. Ef þú hefur ekki tekið þátt áður þá smellir þú á <u>Nýskráning.</u>

| T Innskråning m  | eo Facebook |
|------------------|-------------|
| Notendanafn      |             |
| Lykilorð         |             |
| Gleymt lykilorð? | Innskrá     |
|                  |             |
| Núclará          | ning        |

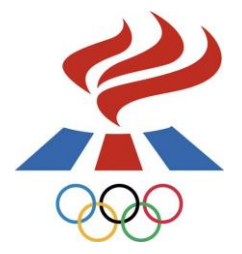

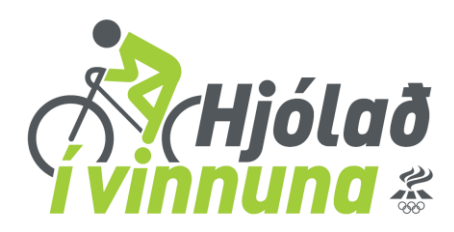

Á þessari síðu skráir þú inn upplýsingar um **þig** og smellir á Stofna aðgang.

|                                                                                                    | an Urslit Um Hjolao Vioburoir                                                                                                    |                          |  |
|----------------------------------------------------------------------------------------------------|----------------------------------------------------------------------------------------------------|--------------------------|--|
| NÝSKRÁNING                                                                                                    |                                                                                                    |                          |  |
| Ef þú ert á Facbook er einfalt að nyskrá :<br>er gert með því að smella á innskráning<br>neðan. Ef þessi leið er valin þarf ekki að<br>nýskráningarferlið hér fyrir neðan.                                                     | sig í gegnum það svæði. Það<br>með Facebook hér fyrir<br>fara í gegnum                                                           |                          |  |
| inda@isi is                                                                                                    |                                                                                                    |                          |  |
| and a general second                                                                                                    |                                                                                                    |                          |  |
| vðgangurinn þinn er ekki tengdur við Facebook                                                                                                    | Tengja núna,                                                                                                    |                          |  |
| vågangurinn þinn er ekki tengdur við Facebook                                                                                                    | Tengja núna,                                                                                                    |                          |  |
| vögangurinn þinn er ekki tengdur við Facebook<br>Þegar þú hefur nýskráð þig getur þú h                                                                                                    | Tengja núnaj<br>Naldið áfram, stofnað                                                                                            |                          |  |
| Aðgangurinn þinn er ekki tengdur við Facebock<br>Þegar þú hefur nýskráð þig getur þú h<br>rinnustað og/eða lið eða gengið í lið i                                                                                              | Tengia núna.<br>Ialdið áfram, stofnað<br>nnan þíns vinnustaðar.                                                                  |                          |  |
| vðgangurinn þinn er ekki tengdur við Facebock<br>Þegar þú hefur nýskráð þig getur þú h<br>rinnustað og/eða lið eða gengið í lið i<br>Einnig er hægt að búa til aðgang að Hjól                                                  | <mark>Tengja núna.</mark><br>Ialdið áfram, stofnað<br>Innan þíns vinnustaðar.<br>að í vinnuna með því að velja                   |                          |  |
| vðgangurinn þinn er ekki tengdur við Facebock<br>Þegar þú hefur nýskráð þig getur þú h<br>rinnustað og/eða lið eða gengið í lið i<br>Einnig er hægt að búa til aðgang að Hjól<br>vér notandanafn og lykilorð.                  | Tengja núna,<br>Ialdið áfram, stofnað<br>nnan þíns vinnustaðar.<br>að í vinnuna með því að velja                                 |                          |  |
| vðgangurinn þinn er ekki tengdur við Facebock<br>Þegar þú hefur nýskráð þig getur þú t<br>rinnustað og/eða lið eða gengið í lið i<br>Einnig er hægt að búa til aðgang að Hjól<br>þér notandanafn og lykilorð.                  | Tengja núna;<br>naldið áfram, stofnað<br>nnan þíns vinnustaðar.<br>að í vinnuna með því að velja<br>Heimilisfang *               | Netfang *                |  |
| vðgangurinn þinn er ekki tengdur við Facebock<br>Þegar þú hefur nýskráð þig getur þú h<br>rinnustað og/eða lið eða gengið í lið i<br>Einnig er hægt að búa til aðgang að Hjól<br>vér notandanafn og lykilorð.<br>Notendanafn * | Tengja núna;<br>naldið áfram, stofnað<br>nnan þíns vinnustaðar.<br>að í vinnuna með því að velja<br>Heimilisfang *               | Netfang *                |  |
| vðgangurinn þinn er ekki tengdur við Facebock<br>Þegar þú hefur nýskráð þig getur þú h<br>rinnustað og/eða lið eða gengið í lið i<br>Einnig er hægt að búa til aðgang að Hjól<br>sér notandanafn og lykilorð.<br>Notendanafn * | Tengja núna;<br>naldið áfram, stofnað<br>nnan þíns vinnustaðar.<br>að í vinnuna með því að velja<br>Heimilisfang *               | Netfang *                |  |
| vðgangurinn þinn er ekki tengdur við Facebock<br>Þegar þú hefur nýskráð þig getur þú f<br>rinnustað og/eða lið eða gengið í lið i<br>Einnig er hægt að búa til aðgang að Hjól<br>vér notandanafn og lykilorð.<br>Notendanafn * | Tengja núna,<br>naldið áfram, stofnað<br>nnan þíns vinnustaðar.<br>að í vinnuna með því að velja<br>Heimilisfang *               | Netfang *                |  |
| vðgangurinn þinn er ekki tengdur við Facebock<br>Þegar þú hefur nýskráð þig getur þú h<br>rinnustað og/eða lið eða gengið í lið i<br>Einnig er hægt að búa til aðgang að Hjól<br>ér notandanafn og lykilorð.<br>Notendanafn *  | Tengja núna;<br>naldið áfram, stofnað<br>nnan þíns vinnustaðar.<br>að í vinnuna með því að velja<br>Heimilisfang *<br>Lykilorð * | Netfang *<br>Símanúmer * |  |
| vðgangurinn þinn er ekki tengdur við Facebock<br>Þegar þú hefur nýskráð þig getur þú h<br>rinnustað og/eða lið eða gengið í lið i<br>Einnig er hægt að búa til aðgang að Hjól<br>ér notandanafn og lykilorð.<br>Notendanafn *  | Tengja núna;<br>naldið áfram, stofnað<br>nnan þíns vinnustaðar.<br>að í vinnuna með því að velja<br>Heimilisfang *<br>Lykilorð * | Netfang *<br>Símanúmer * |  |
| Aðgangurinn þinn er ekki tengdur við Facebock<br>Þegar þú hefur nýskráð þig getur þú h<br>rinnustað og/eða lið eða gengið í lið i<br>Einnig er hægt að búa til aðgang að Hjól<br>þér notandanafn og lykilorð.<br>Notendanafn * | Tengja núna,<br>naldið áfram, stofnað<br>nnan þíns vinnustaðar.<br>að í vinnuna með því að velja<br>Heimilisfang *<br>Lykilorð * | Netfang *                |  |
| vðgangurinn þinn er ekki tengdur við Facebook<br>Þegar þú hefur nýskráð þig getur þú f<br>rinnustað og/eða lið eða gengið í lið i<br>Einnig er hægt að búa til aðgang að Hjól<br>sér notandanafn og lykilorð.<br>Notendanafn * | Tengja núna,<br>naldið áfram, stofnað<br>nnan þíns vinnustaðar.<br>að í vinnuna með því að velja<br>Heimilisfang *<br>           | Netfang *<br>Símanúmer * |  |

Nú hefur þú stofnað þinn eigin aðgang. Næsta skref er að Stofna vinnustað.

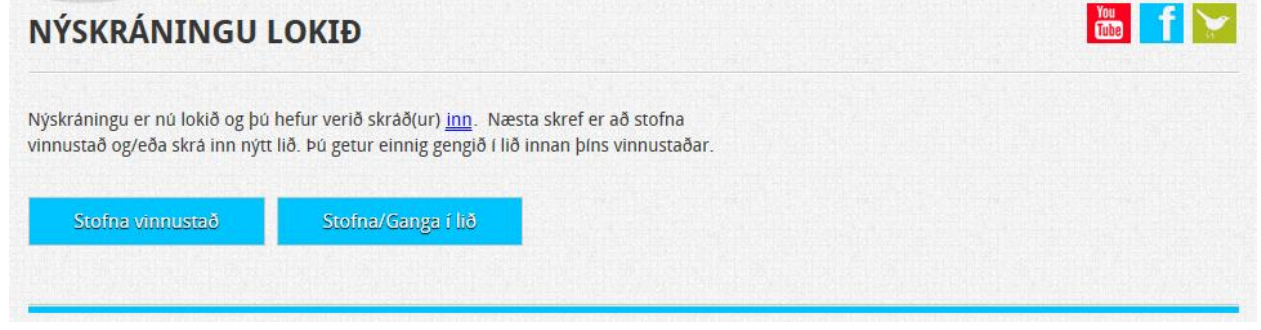

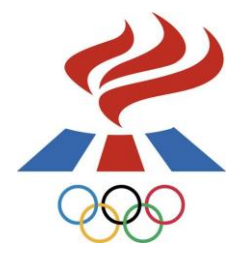

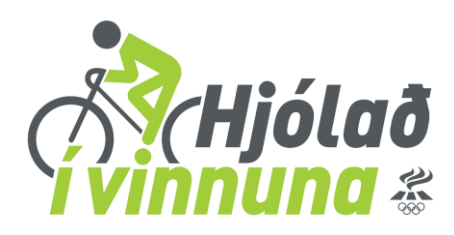

Þegar þú hefur smellt á Stofna vinnustað birtist síðan hér fyrir neðan. Hérna slærð þú inn kennitölu þess vinnustaðar sem þú ætlar að skrá til leiks. **Athugið að margir** vinnustaðir t.d. innan sveitarfélaga hafa sömu kennitölu og sveitarfélagið. Ef viðkomandi vinnustaður vill keppa undir sínum merkjum er mikilvægt að notast sé við aðra kennitölu en sveitarfélagsins (t.d. kennitölu eins starfsmanns).

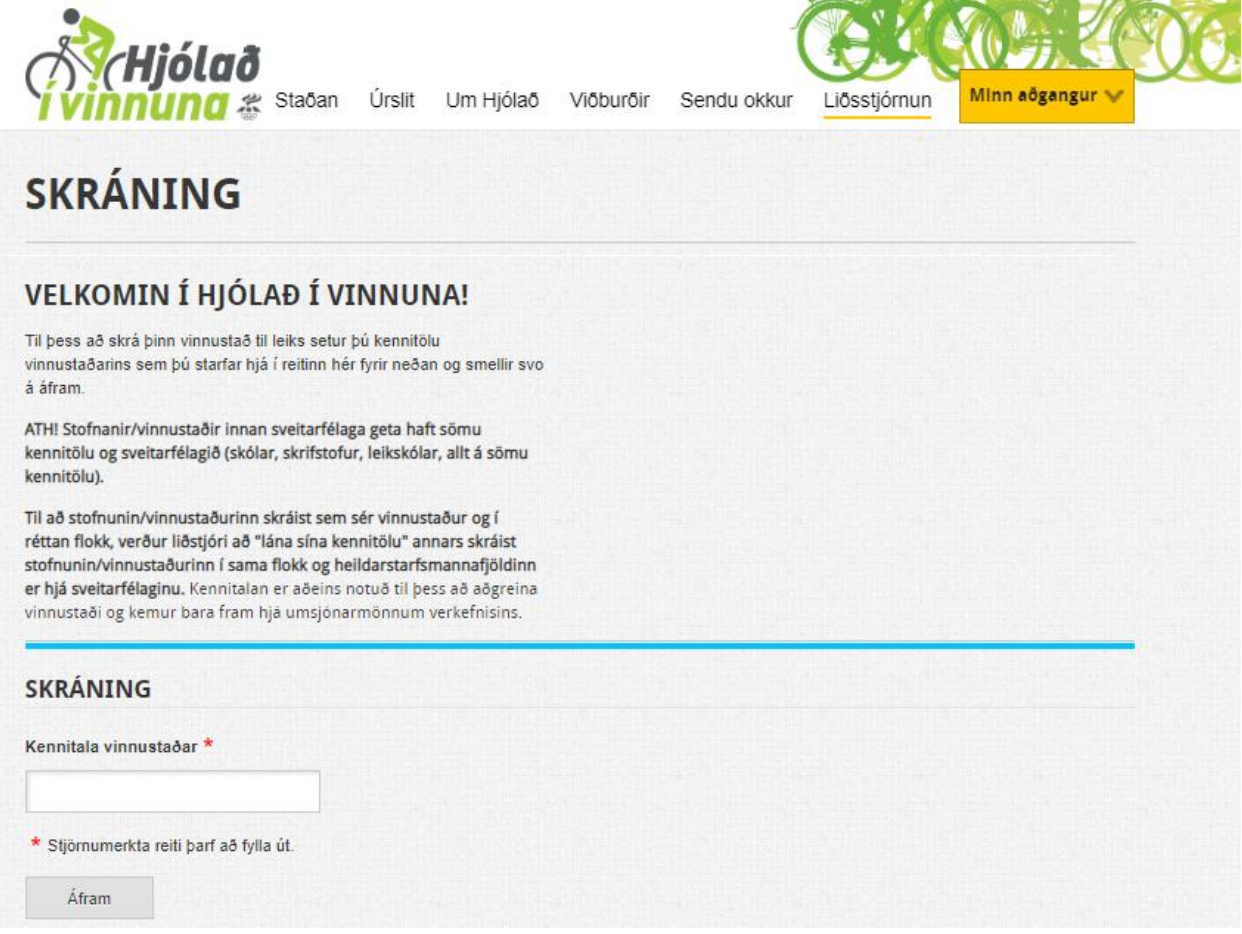

Þegar þú hefur skráð inn kennitöluna og smellt á "Áfram" birtist síðan hér fyrir neðan. Hér fyllir þú inn allar upplýsingar um **vinnustaðinn** þinn og smellir svo á <u>Skrá vinnustað</u>. Vinnustaðir sem staðsettir eru í fleiri en einu sveitarfélagi geta hakað við

<u>Er með starfsstöðvar</u>og þá geta útibú í öðrum sveitarfélögum en höfuðstövarnar tekið þátt undir sínu sveitarfélagi.

- 1. Engar starfsstöðvar fylgið leiðbeiningum nr. 1 á næstu síðu
- 2. Er með starfsstöðvar fylgið leiðbeiningum nr. 2 á bls. 6

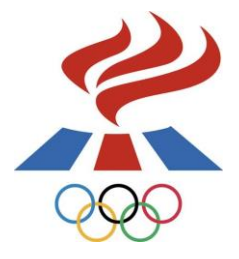

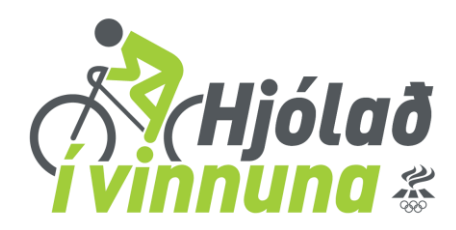

# ATH. skrá skal heildarfjölda starfsmanna sem vinna á vinnustaðnum, ekki bara þann fjölda sem ætlar að taka þátt.

| SKRÁ VINNUST                                                                                                    | AÐ                                                                                                    |                                                                                                    |                                                                 |  |
|----------------------------------------------------------------------------------------------------|----------------------------------------------------------------------------------------------------|----------------------------------------------------------------------------------------------------|-----------------------------------------------------------------|--|
| KRÁNING Á VINNUST                                                                                                    | АÐ                                                                                                    |                                                                                                    |                                                                 |  |
| Þú getur skráð þinn vinnustað til leiks hér<br>kráningaraðili vinnustaðarins hefur þú rét<br>kráningu þess hvenær sem er frá liðsstjó                                                                                                    | fyrir neðan! Sem<br>tíndi til að breyta/leiðrétta<br>rnunarsíðunni.                                                                                                    |                                                                                                    |                                                                 |  |
| Ef þinn vinnustaður er staðsettur í fleiri en<br>1akað við "Er með starfsstöðvar" hér fyrir                                                                                                    | einu sveitarfélagi getur þú<br>neðan.                                                                                                    |                                                                                                    |                                                                 |  |
| ATH. að skrá skal heildarfjölda starfsm                                                                                                    | anna sem vinnur á                                                                                                    |                                                                                                    |                                                                 |  |
| innustaanum EKKI hara hann fiolda si                                                                                                    | em ætler að taka hátt                                                                                                    |                                                                                                    |                                                                 |  |
| vinnustaðnum EKKI bara þann fjölda s                                                                                                    | em ætlar að taka þátt.                                                                                                    |                                                                                                    |                                                                 |  |
| vinnustaðnum EKKI bara þann fjölda so                                                                                                    | em ætlar að taka þátt.<br>S                                                                                                    |                                                                                                    |                                                                 |  |
| vinnustaðnum EKKI bara þann fjölda so<br>SKRÁ VINNUSTAÐ TIL LEIK<br>Nafn vinnustaðar *                                                                                                    | em ætlar að taka þátt.<br>S<br>Heildarstarfsmannafjöldi *                                                                                                    | Sveitarfélag *                                                                                                    |                                                                 |  |
| vinnustaðnum EKKI bara þann fjölda so<br>SKRÁ VINNUSTAÐ TIL LEIK<br>Nafn vinnustaðar *                                                                                                    | em ætlar að taka þátt.<br>S<br>Heildarstarfsmannafjöldi *                                                                                                    | Sveitarfélag <b>*</b><br>Veldu                                                                                                    | •                                                               |  |
| Vinnustaðnum EKKI bara þann fjölda so<br>SKRÁ VINNUSTAÐ TIL LEIK<br>Nafn vinnustaðar *                                                                                                    | em ætlar að taka þátt.<br>(S<br>Heildarstarfsmannafjöldi *<br><br>Vefsíða                                                                                                    | Sveïtarfélag *<br>Veldu                                                                                                    | -                                                               |  |
| Vinnustaðnum EKKI bara þann fjölda so<br>SKRÁ VINNUSTAÐ TIL LEIK<br>Nafn vinnustaðar *                                                                                                    | em ætlar að taka þátt.<br>S<br>Heildarstarfsmannafjöldi *<br>Vefsíða                                                                                                    | Sveitarfélag *<br>Veldu                                                                                                    | •                                                               |  |
| vinnustaðnum EKKI bara þann fjölda so<br>SKRÁ VINNUSTAÐ TIL LEIK<br>Nafn vinnustaðar *<br>Flokkur *<br>Veldu                                                                                                    | em ætlar að taka þátt.<br>(S<br>Heildarstarfsmannafjöldi *<br>vefsíða                                                                                                    | Sveitarfélag *<br>Veldu                                                                                                    | T                                                               |  |
| Vinnustaðnum EKKI bara þann fjölda so<br>SKRÁ VINNUSTAÐ TIL LEIK<br>Nafn vinnustaðar *<br>Slokkur *<br>Veldu<br>Er með starfsstöðvar<br>Er pinn vinnustaður staðsettur í fleiri en ei<br>sveitarfélögum tekið þátt með sínum sveit<br>pá þurfa þeir sem framvegis stofna lið innu                                            | em ætlar að taka þátt.<br>(S<br>Heildarstarfsmannafjöldi *<br>                                                                                                    | Sveitarfélag *<br>Veldu<br>vstarfsstöðvar" hér fyrir ofan og þá g<br>þú hvort vinnustaðurinn sé með fleir<br>a hana ef ekki er þegar búið að gera  | ▼<br>eta útibú í mismunandi<br>i en eina starfsstöð og<br>það). |  |
| Vinnustaðnum EKKI bara þann fjölda so<br>SKRÁ VINNUSTAÐ TIL LEIK<br>Nafn vinnustaðar *<br>Flokkur *<br>Veldu •<br>Er með starfsstöðvar<br>Er þinn vinnustaður staðsettur í fleiri en ei<br>veitarfölgam tekið þátt með sínum sveit<br>vá þurfa þeir sem framvegis stofna lið inna<br>* Stjörnumerkta reiti þarf að fylla út. | em ætlar að taka þátt.<br>(S<br>Heildarstarfsmannafjöldi *<br>Vefsíða<br>nu sveitarfélagi? Ef svo er getur þú hakað í "Er med<br>arfélögum. Sem skráningaraðili fyrirtækisins tillekur<br>an vinnustaðarins að velja sér starfsstöð (eða stofn | Sveitarfélag *<br>Veldu<br>e starfsstöðvar' hér fyrir ofan og þá g<br>þú hvort vinnustaðurinn sé með fleir<br>a hana ef ekki er þegar búið að gera | eta útibú í mismunandi<br>i en eina starfsstöð og<br>það).      |  |

#### 1. Engar starfsstöðvar

Þegar þú hefur stofnað vinnustaðinn er næsta skref að skrá eitt eða fleiri lið til leiks. Þú getur skráð eins mörg lið og þú vilt og ótakmarkaðan fjölda liðsmanna í hvert lið. Hámarksfjöldi má þó ekki fara yfir fjölda skráðra starfsmanna.

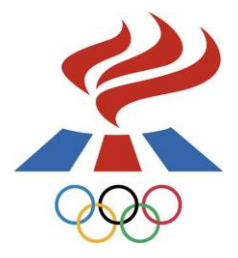

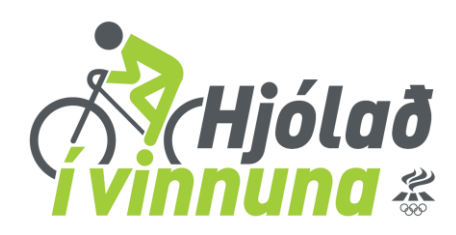

Ef þú vilt að liðið/liðin þín taki þátt í kílómetrakeppninni hakar þú við í Tekur þátt í

kílómetrakeppninni.

| Зні                                                                                          | ólað                                                                                                    |                                              |                       | 1             |              |                 |
|----------------------------------------------------------------------------------------------|----------------------------------------------------------------------------------------------------|----------------------------------------------|-----------------------|---------------|--------------|-----------------|
| ívinnu                                                                                       | na 炎 Staðan                                                                                                    | Úrslit Um H                                  | Hjólað Viðburði       | r Sendu okkur | Liðsstjórnun | Minn aðgangur 🗸 |
| SKRÁ/G                                                                                       | ANGA Í L                                                                                                    | .IÐ                                          |                       |               |              |                 |
| Hér fyrir neðan sérð<br>vinnustaðar og starf<br>það úr listanum og s<br>Þú getur einnig skrá | u lista yfir þau lið sem bú<br>sstöðvar. Þú getur gengi<br>smella á "Ganga í lið".<br>ð þitt eigið lið til leiks. | ið er að stofna inn:<br>ð í lið með því að v | an þíns<br>velja      |               |              |                 |
| Sem skráningaraðili<br>Þú munt því geta sý<br>liðsstjórnunarsíðunn                           | liðs færð þú titilinn "Liðs:<br>slað með liðið hvenær se<br>i.                                                    | stjóri" innan þess li                        | ðs.                   |               |              |                 |
| Ekki hefur neitt lið vi<br>SKRÁ NÝTT L                                                       | erið skráð til leiks innan þ                                                                                      | essa vinnustaðar/s                           | starfsstöðvar!        |               |              |                 |
| Nafn liðs/a *                                                                                |                                                                                                    |                                              |                       |               |              |                 |
| ATH: Þú getur skráð                                                                          | ) mörg lið í einu með því                                                                                         | að setja hvert nafn                          | í sér línu með því að | ýta á Enter.  |              |                 |
| ∏Tekur þátt í kílón                                                                          | netrakeppninni - <mark>Sjá ná</mark> i                                                                            | nar                                          |                       |               |              |                 |
| * Stjörnumerkta re                                                                           | iti þarf að fylla út.                                                                                             |                                              |                       |               |              |                 |
| Skrá lið                                                                                     |                                                                                                    |                                              |                       |               |              |                 |

ftir að þú hefur stofnað eitt eða fleiri lið lendir þú á Liðsstjórnunar síðunni. Hérna getur þú sýslað með liðið/liðin þín:

- Skráð liðsmenn í liðin
- Skráð ferðir á liðsmenn
- Skráð þínar eigin ferðir

Nánari leiðbeiningar um Liðsstjórnunarsíðuna má finna í leiðbeiningunum Liðsstjórnun.

| 200                                                                                                    |                                                                                                    |                                                                                                    |                                                            |                      | (           |                             | Hjó<br><b>nur</b> | la<br>la |
|----------------------------------------------------------------------------------------------------|----------------------------------------------------------------------------------------------------|----------------------------------------------------------------------------------------------------|------------------------------------------------------------|----------------------|-------------|-----------------------------|-------------------|----------|
|                                                                                                    | Hjólað<br>nuna *                                                                                                    | Staðan Úrslit                                                                                                    | Um Hjólað                                                  | Viðburðir            | Sendu okkur | Liðsstjórnun                | Minn aðgar        | ngur 🗸   |
| LIÐS                                                                                                    | <b>STJÓRN</b>                                                                                                    | IUN                                                                                                    |                                                            |                      |             |                             |                   |          |
| Hér fyrir neða<br>liðsmenn inna<br>liðið, skráð ny                                                                                         | n geturðu séð uppl<br>in þess. Ef þú ert li<br>ja liðsmenn og sko                                                                                                    | lýsingar um liðið/liðin þ<br>ðsstjóri geturðu að aul<br>ðað/skráð ferðir þeirra                                                                                                    | bitt/þín og<br>ki endurnefnt<br>1.                         |                      |             |                             |                   |          |
| Hér fyrir neða<br>liðsmenn inna<br>liðið, skráð ny<br><b>UPPLÍ</b><br>Vinnustaðu                                                           | n geturðu séð uppi<br>in þess. Ef þú ert lii<br>ja liðsmenn og sko<br><b>'SINGAR</b><br>: ÍSÍ - Breyta                                                                                                    | lýsingar um liðið/liðin þ<br>ðsstjóri geturðu að aul<br>ðað/skráð ferðir þeirra<br>UM VINN                                                                                             | bitt/þín og<br>ki endurnefnt<br>a.                         |                      |             |                             |                   |          |
| Hér fyrir neða<br>liðsmenn inn:<br>liðið, skráð n<br><b>UPPLÍ</b><br>Vinnustaðu<br>Starfsstöð:                                             | n geturðu séð uppi<br>in þess. Ef þú ert li<br>ja liðsmenn og sko<br><b>'SINGAR</b><br>: <mark>ÍSÍ - Breyta</mark><br>ÍSÍ - Reykjavík -                                                                         | ýsingar um liðið/liðin þ<br>ðsstjóri geturðu að aul<br>ðað/skráð ferðir þeirra<br>UM VINN<br>Breyta/sýsla/bæta við                                                                     | oitt/þín og<br>ki endurnefnt<br>a.<br>IUSTAÐ<br>starfsstöð |                      |             |                             |                   |          |
| Hér fyrir neða<br>liðsmenn inn:<br>liðið, skráð ny<br><b>UPPLÝ</b><br>Vinnustaðu<br>Starfsstöð:<br>Þitt lið:                               | n geturðu séð uppi<br>in þess. Ef þú ert li<br>ja liðsmenn og sko<br><b>'SINGAR</b><br><b>'SINGAR</b><br>i SÍ - Breyta<br>i SÍ - Reykjavík -<br>i SÍ - Breyta liði                                              | lýsingar um liðið/liðin þ<br>ðsstjóri geturðu að aul<br>ðað/skráð ferðir þeirra<br>UM VINN<br>Breyta/sýsla/bæta við<br>Skrá nýtt lið                                                   | bitt/þín og<br>ki endurnefnt<br>a.<br>IUSTAÐ               |                      |             |                             |                   |          |
| Hér fyrir neða<br>liðsmenn inni<br>liðið, skráð ny<br>UPPLÚ<br>Vinnustaðu<br>Starfsstöð:<br>Þitt lið:                                      | n geturðu séð uppi<br>in þess. Ef þú ert li<br>ja liðsmenn og sko<br><b>Í SI NGAR</b><br>: <mark>ÍSÍ - Breyta</mark><br>ÍSÍ - Reykjavík -<br>ÍSÍ - Breyta liði<br>ínar ferðir                                   | ýsingar um liðið/liðin þ<br>ðsstjóri geturðu að auk<br>ðað/skráð ferðir þeirra<br>UM VINN<br>Breyta/sýsla/bæta við<br>Skrá nýtt lið                                                    | itt/þín og<br>ki endurnefnt<br>a.                          |                      |             |                             |                   |          |
| Hér fyrir neða<br>liðsmenn inn:<br>liðið, skráð ny<br><b>UPPLÚ</b><br>Vinnustaðu<br>Starfsstöð:<br>Þitt lið:<br><u>Skrá m</u>              | n geturðu séð uppi<br>in þess. Ef þú ert li<br>ja liðsmenn og sko<br><b>'SINGAR</b><br>: <mark>ÍSÍ - Breyta</mark><br>ÍSÍ - Reykjavík -<br>ÍSÍ - Reykjavík -<br>ÍSÍ - Breyta IIðí<br>fnar ferðir                | iýsingar um liðið/liðin þ<br>ðsstjóri geturðu að au<br>iðað/skráð ferðir þeirra<br>UM VINN<br>Breyta/sýsla/bæta við<br>Skrá nýtt lið<br>Skrá mig úr líði                               | itt/þín og<br>ki endurnefnt<br>a.                          |                      |             |                             |                   |          |
| Hér fyrir neða<br>liðsmenn inn<br>liðið, skráð n<br>UPPLÚ<br>Vinnustaðu<br>Starfsstöð:<br>Þitt lið:<br>Stará u<br>LIÐSN                    | n geturðu séð uppi<br>an þess. Ef þú ert li<br>ja liðsmenn og sko<br><b>ÝSINGAR</b><br>ÍSÍ - Breyta<br>ÍSÍ - Breyta<br>ÍSÍ - Breyta liði<br>Ínar ferðir<br>IENN ÍSÍ                                             | iýsingar um liðið/liðin þ<br>ðsstjóri geturðu að auk<br>íðað/skráð ferðir þeirra<br>UM VINN<br>Breyta/sýsla/bæta við<br>Skrá nýtt lið<br>Skrá mig úr liðt                              | starfsstöð                                                 |                      |             |                             |                   |          |
| Hér fyrir neða<br>liðsmenn inn:<br>liðið, skráð ny<br>UPPLÝ<br>Vinnustaðu<br>Starfsstöð:<br>Pitt lið:<br>Skvá m<br>LIÐSN                   | n geturðu séð uppi<br>an þess. Ef þú ert li<br>ja liðsmenn og sko<br><b>'SINGAR</b><br>* <mark>ÍSÍ - Breyta</mark><br>ÍSÍ - Breyta liði<br>fnar terðu<br>IENN ÍSÍ                                               | iýsingar um liðið/liðin þ<br>ðsstjóri geturðu að au<br>iðað/skráð ferðir þeirra<br>UM VINN<br>Breyta/sýsla/bæta við<br>Skrá nýtt lið<br>Skrá mig úr líði<br>Fullt nafn                 | itt/þín og<br>ki endurnefnt<br>a.<br>IUSTAÐ                | Vegalengd            | Fjöldi (    | laga                        |                   |          |
| Hér fyrir neða<br>liðsmenn inn:<br>liðið, skráð ny<br>UPPLÝ<br>Vinnustaðu<br>Starfsstöð:<br>Þitt lið:<br>Skrá m<br>LIÐSN<br>Notem<br>1. NN | n geturðu séð uppi<br>in þess. Ef þú ert li<br>ja liðsmenn og sko<br><b>'SINGAR</b><br><b>'SINGAR</b><br>iSÍ - Breyta<br>ÍSÍ - Reykjavík -<br>ÍSÍ - Reykjavík -<br>ÍSÍ - Breyta IIði<br>ínar ferðir<br>IENN ÍSÍ | iýsingar um liðið/liðin þ<br>ðsstjóri geturðu að auk<br>íðað/skráð ferðir þeirra<br>UM VINN<br>Breyta/sýsta/bæta við<br>Skrá nýtt lið<br>Skrá mig úr liðt<br>Fullt nafn<br>Jón Jónsson | starfsstöð                                                 | Vegalengd<br>0.00 km | Fjöldi (    | daga<br>0 <u>Skoða/skrá</u> | ferðir            |          |

## 2. Er með starfsstöðvar

~

Ef hakað er í <u>Er með starfstöðvar</u> þegar vinnustaðurinn er skráður kemur þessi síða upp. Hérna þarf að skrá inn allar starfstöðvar/útibú sem staðsettar eru í öðrum sveitarfélögum en höfuðstöðvarnar.

Til að skrá inn nýja starfsstöð er smellt á Skrá starfsstöð.

Ath. ekki skal skrá starfstöðvar í sama sveitarfélagi aftur inn.

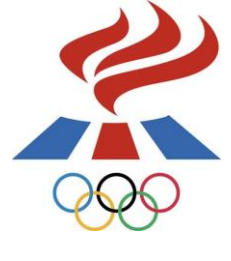

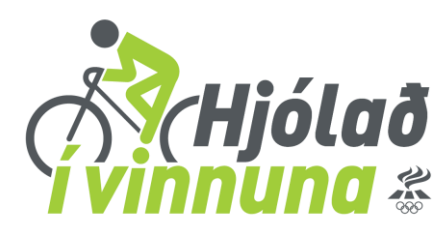

| STARFSSTÖÐVA                                                                                        | STARFSSTÖÐVAR                                                                                                    |  |
|----------------------------------------------------------------------------------------------------|----------------------------------------------------------------------------------------------------|--|
| Búið er að stofna aðalstarfsstö<br>Hér fyrir neðan er hægt að sto<br>með því að velja starfsstöðina | ið vinnustaðarins og sést hún hér í listanum fyrir neðan.<br>fna nýjar starfsstöðvar eða stofna lið innan vinnustaðarins<br>og smella á "Áfram". |  |
| Ekki skal skrå einstaka dei<br>þær séu reknar í öðru sve                                            | ildir vinnustaða sem sér starfsstöðvar/útibú nema<br>itarfélagi en aðalstarfsstöðin.                                                             |  |
| Nafn Starfsman                                                                                      | nnafjöldi Sveitarfélag                                                                                                    |  |
| © Alexander Om                                                                                      | 23 Garoadaer                                                                                                    |  |
| Afram                                                                                               |                                                                                                    |  |
| Er þin starfsstöð ekki skráð?                                                                       |                                                                                                    |  |
| Skrå starfsstöð                                                                                     |                                                                                                    |  |

Hér fyrir neðan skal skrá skal nafn starfsstöðvar, fjölda starfsmanna á starfsstöðinni og velja viðeigandi starfsstöð.

| SKRÁ NÝJA STARFSSTÖÐ                                                          |                |           |  |
|-------------------------------------------------------------------------------|----------------|-----------|--|
| Nafn starfsstöðvar *                                                          |                |           |  |
| Alexander Orri                                                                |                |           |  |
| starfsmannafjöldi (innan þe                                                   | sarar starfsst | ōðvar!) * |  |
|                                                                               |                |           |  |
| oveitarfélag *                                                                |                |           |  |
| S <b>veitarfélag *</b><br>Veldu                                               | <b>•</b>       |           |  |
| 5 <b>veitarfélag *</b><br>Veldu<br><b>*</b> Stjörnumerkta reiti þarf að fylla | ▼<br>út.       |           |  |

Þegar allar starfsstöðvar hafa verði skráðar er hakað við þá starfsstöð sem þú ætlar að skrá þitt/þín lið undir og valið <u>Áfram</u>.

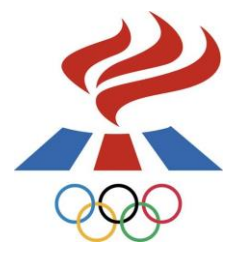

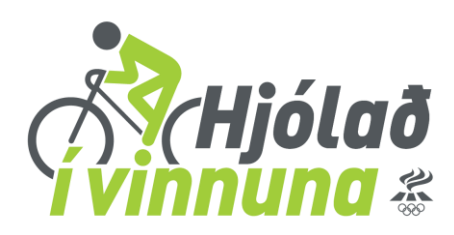

Nú getur þú skráð lið til leiks.

Ef þú vilt að liðið/liðin þín taki þátt í kílómetrakeppninni hakar þú við í <u>Tekur þátt í</u>

#### kílómetrakeppninni.

### Ath. nú er hægt að skrá ótakmarkaðan fjölda liðsmanna í hvert lið.

| Hiólað                                                                                                    |                                                                                        |                       | 1           | Ce M         |                 |
|----------------------------------------------------------------------------------------------------|----------------------------------------------------------------------------------------|-----------------------|-------------|--------------|-----------------|
| i vinnuna 🀇 Staða                                                                                                    | an Úrslit Um Hj                                                                        | ólað Viðburðir        | Sendu okkur | Liðsstjórnun | Minn aðgangur 🗸 |
| SKRÁ/GANGA Í                                                                                                    | LIÐ                                                                                    |                       |             |              |                 |
| Hér fyrir neðan sérðu lista yfir þau lið ser<br>vinnustaðar og starfsstöðvar. Þú getur g<br>það úr listanum og smella á "Ganga í lið"<br>Þú getur einnig skráð þitt eigið lið til leiks<br>Sem skráningaraðili liðs færð þú titilinn "I | n búið er að stofna innan<br>engið í lið með því að vei<br>.iðsstjóri" innan þess liðs | þíns<br>lja           |             |              |                 |
| Þú munt því geta sýslað með liðið hvenæ<br>liðsstjórnunarsíðunni.                                                                                                    | ersem er á                                                                             |                       |             |              |                 |
| Nafn Vinnustaður Starfsstöð                                                                                                    |                                                                                        |                       |             |              |                 |
| Ganga í lið                                                                                                    |                                                                                        |                       |             |              |                 |
|                                                                                                    |                                                                                        |                       |             |              |                 |
| Nafn liðs/a *                                                                                                    |                                                                                        |                       |             |              |                 |
| ATH: Þú getur skráð mörg lið í einu með                                                                                                    | því að setja hvert nafn í s                                                            | sér línu með því að ý | ta á Enter. |              |                 |
| ■Tekur þátt í kílómetrakeppninni - <mark>Sjá</mark>                                                                                                    | nánar                                                                                  |                       |             |              |                 |
| * Stjörnumerkta reiti þarf að fylla út.                                                                                                    |                                                                                        |                       |             |              |                 |
| Skrá lið                                                                                                    |                                                                                        |                       |             |              |                 |

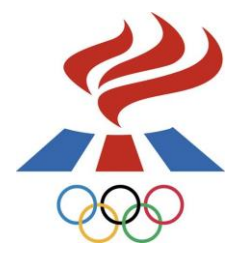

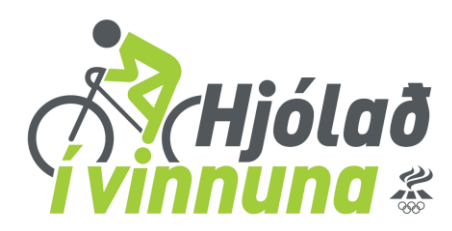

Eftir að þú hefur stofnað eitt eða fleiri lið lendir þú á Liðsstjórnunar síðunni. Hérna getur þú sýslað með liðið/liðin þín:

- Skráð liðsmenn í liðin
- Skráð ferðir á liðsmenn
- Skráð þínar eigin ferðir

Nánari leiðbeiningar um Liðsstjórnunarsíðuna má finna í leiðbeiningunum Liðsstjórnun.

| Hér fyrir neðan geturðu séð upplýsingar um liðið/liðin þitt/þín og liðsmenn innan þess. Ef pú er tilðsstjóri geturðu að auki endurskirt liðið, skráð nýja liðsmenn og skoðað/skráð ferðir þeirra.   UPPLÝSINGAR UM VINNUSTAÐ   Vinnustaður: Kristin Prufa - Breyta   Starfsstöð: Kristin Prufa - Garðabær   Þín lið: Lið menn í man þess. Ef serva   Skrá minar ferðir   LIÐSMENN LIÐ 1   Notendanafn Fullt nafn   Vegalengd Fjöldi daga   1. Kristin Lilja 1985   Kristin Lilja 1985 Kristin Lilja Friðriksdóttir   0,00 km 0 | LIÐSSTJÓRNUN                                                                     |                                                                                                   |                                  |                                       |
|----------------------------------------------------------------------------------------------------|----------------------------------------------------------------------------------|---------------------------------------------------------------------------------------------------|----------------------------------|---------------------------------------|
| UPPLÝSINGAR UM VINNUSTAÐ Vinnustaður: Kristin Prufa - Breyta Starfsstöð: Kristin Prufa - Garðabær: Þín lið: Lið Telefor Breyta lið Skrá nytt lið Skrá mínar ferðir LIDSMENN LIÐ 1 Notendanafn Fullt nafn Vegalengd Fjöldi daga 1. Kristin Lilja 1985 Kristin Lilja Friðriksdóttir 0,00 km 0 Skoðar/skrá ferðir Samtals 0,00 km 0                                                                                                    | Hér fyrir neðan geturðu séð<br>þú ert liðsstjóri geturðu að ar<br>ferðir þeirra. | upplýsingar um liðið/liðin þitt/þín og liðsmer<br>.ki endurskírt liðið, skráð nýja liðsmenn og sk | nn innan þess. Ef<br>xoðað/skráð |                                       |
| Vinnustaður: Kristin Prufa - Breyta<br>Starfsstöð: Kristin Prufa - Garðabær<br>Þín lið: Lið 1 ■ Preyta liði Skrá nýtt lið<br>Skró mínar ferðir<br>LIÐSMENN LIÐ 1<br>Notendanafn Fullt nafn Vegalengd Fjöldi daga<br>1. Kristin Lilja J1985 Kristín Lilja Friðriksdóttir 0,00 km 0 Skróða/skrá ferðir<br>Samtals 0,00 km 0                                                                                                    | UPPLÝSINGAR UM VINNI                                                             | JSTAÐ                                                                                             |                                  |                                       |
| Skrá nýja liðsmenn   Breyta liði Skrá nýtt lið   Breyta liði Skrá nýtt lið   Breyta liði Skrá nýtt lið   Skrá nýta liðsmenn   Skrá ferðir á alla liðsmenn                                                                                                    | Vinnustaður: Kristín Prufa                                                       | - <mark>Breyta</mark>                                                                             |                                  |                                       |
| Skrá mínar ferðir       LIÐSMENN LIÐ 1       Notendanafn     Fullt nafn     Vegalengd     Fjöldi daga       1.     Kristin Lilja 1985     Kristin Lilja Friðriksdóttir     0,00 km     0       Samtals     0,00 km     0                                                                                                    | bio liā-                                                                         | Brouto liði Skrá                                                                                  | over lið                         |                                       |
| Skrá mínar ferðir         LIÐSMENN LIÐ 1         Notendanafn       Fullt nafn       Vegalengd       Fjöldi daga         1.       KristinLilja_1985       Kristin Lilja Friðriksdóttir       0,00 km       0         Samtals       0,00 km       0                                                                                                    |                                                                                  |                                                                                                   |                                  |                                       |
| LIÐSMENN LIÐ 1<br>Notendanafn Fullt nafn Vegalengd Fjöldi daga<br>1. KristinLilja_1985 Kristín Lilja Friðriksdóttir 0,00 km 0 <mark>Skoða/skrá ferðir</mark><br>Samtals 0,00 km 0<br>Skrá nýja liðsmenn Skrá ferðir á alla liðsmenn                                                                                                    | Skrá mínar ferðir                                                                |                                                                                                   |                                  |                                       |
| Notendanafn         Fullt nafn         Vegalengd         Fjöldi daga           1.         Kristin Lilja_1985         Kristín Lilja Friðriksdóttir         0,00 km         0         Skoða/skrá ferðir           Samtals         0,00 km         0         Skrá ferðir á alla liðsmenn                                                                                                    | LIÐSMENN LIÐ 1                                                                   |                                                                                                   |                                  |                                       |
| 1. KristinLilja_1985     Kristin Lilja Friðriksdóttir     0,00 km     0 Skoða/skrá ferðir       Samtals     0,00 km     0                                                                                                    |                                                                                  |                                                                                                   |                                  | Fiöldi daga                           |
| Samtals 0,00 km 0 Skrá nýja liðsmenn Skrá ferðir á alla liðsmenn                                                                                                    | Notendanafn                                                                      | Fullt nafn                                                                                        | vegalengo                        |                                       |
| Skrá nýja liðsmenn Skrá ferðir á alla liðsmenn                                                                                                    | Notendanafn<br>1. KristinLilja_1985                                              | <b>Fullt nafn</b><br>Kristín Lilja Friðriksdóttir                                                 | 0,00 km                          | 0 <mark>Skoða/skrá ferðir</mark>      |
|                                                                                                    | Notendanafn<br>1. KristinLilja_1985<br>Samtals                                   | Fullt nafn<br>Kristín Lilja Friðriksdóttir                                                        | vegalengo<br>0,00 km<br>0,00 km  | 0 <mark>Skoða/skrá ferðir</mark><br>0 |

Gangi ykkur vel©